## Downloading DAQ Results

- 1. Once your students have completed the DAQ, you can download the results and submit them to the College of Education.
- 2. Under the Course Management menu, select the "Grade Center" option.

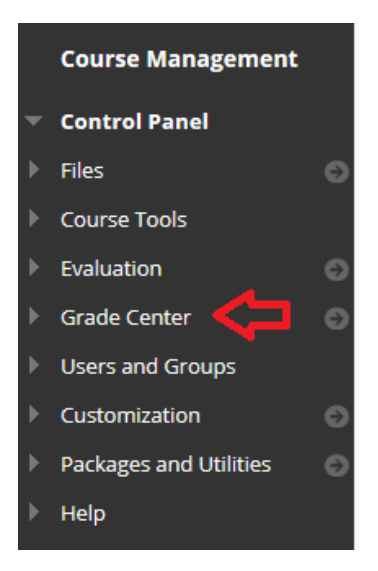

3. Then, select the "Full Grade Center" option from the drop-down menu.

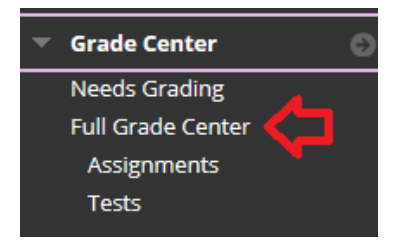

4. At the Full Grade Center screen, scroll to the right until you reach the "COE Dispositions Acknowledgement" column. Then, select the chevron to the right of the "COE Dispositions Acknowledgement" title.

|    |            |  |                      |  |              |  |                               |   |                                       |  |                                        |                  |                                          |        |                                                               | K X |                                        |       |                                            |    |
|----|------------|--|----------------------|--|--------------|--|-------------------------------|---|---------------------------------------|--|----------------------------------------|------------------|------------------------------------------|--------|---------------------------------------------------------------|-----|----------------------------------------|-------|--------------------------------------------|----|
| im | ail 💝      |  |                      |  |              |  |                               |   |                                       |  |                                        |                  |                                          |        | Sort Columns By:                                              | L   | ayout Position 📎                       | Orde  | Ascending                                  |    |
|    |            |  |                      |  |              |  |                               |   |                                       |  |                                        |                  |                                          |        |                                                               |     | Last Saved                             | d:Nov | ember 27, 2019 9:49                        | AM |
|    | FIRST NAME |  | BB QUIZ 7<br>ENTROPY |  | TEST RENAMED |  | SAMPLE O<br>PARTIAL<br>CREDIT | 1 | SAMPLE MATH 💿<br>BOOTCAMP<br>PRE-TEST |  | BB_QUIZ 6 O<br>EQUILIBRIUM<br>CONSTANT | C<br>R<br>R<br>Q | COURSE S<br>REVIEWS<br>REFRESHER<br>QUIZ | TEST 💿 | BB QUIZ 8<br>LEAD STORAGE<br>BATTERIES.<br>ELECTROPLATI<br>NG |     | BB QUIZ 9<br>DECOMPOSITI<br>ON OF H2O2 |       | COE<br>DISPOSITIONS<br>ACKNOWLEDG<br>EMENT |    |

6. From the resulting drop-down menu, select the "Download Results" option.

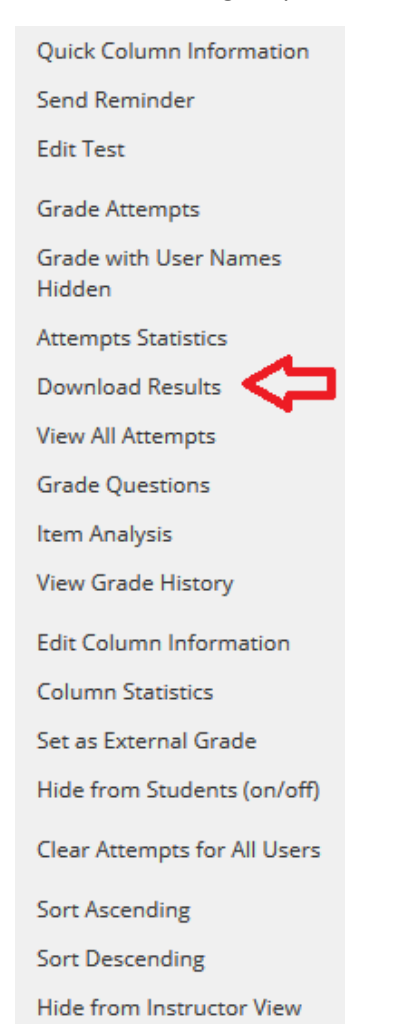

7. At the "Download Results" screen, leave all the default settings as is and select the "Click to download results" button to proceed.

| ownload Results                                                                                                    |                                                                                                    |                                                                                                    |                                                                                            |  |  |  |  |  |
|----------------------------------------------------------------------------------------------------|----------------------------------------------------------------------------------------------------|----------------------------------------------------------------------------------------------------|--------------------------------------------------------------------------------------------|--|--|--|--|--|
|                                                                                                    |                                                                                                    |                                                                                                    |                                                                                            |  |  |  |  |  |
|                                                                                                    |                                                                                                    |                                                                                                    |                                                                                            |  |  |  |  |  |
| DOWNLOAD RESULTS                                                                                                    |                                                                                                    |                                                                                                    |                                                                                            |  |  |  |  |  |
| Select the delimiter type for the downloaded results for<br>be opened in most editing software. Tab-delimited files<br>the file unreadable by the system when uploading.<br>O Comma                                                                                                    | this test. Comma-delimited files (.CSV) have data items separated by comma-<br>can be opened in Microsoft Excel but must be saved as TXT files. Comma-del | . Tab-delimited files (.TXT) are text files that have data items separated by tabs.<br>mited files need to be imported for use in Excel and must be saved as .CSV files. | Both are common types of data files and can<br>Saving the file in another format will make |  |  |  |  |  |
| Tab                                                                                                    |                                                                                                    |                                                                                                    |                                                                                            |  |  |  |  |  |
| Question text and results will download for all question types. Unsupported question types will be noted.<br>Choose a download format. The format listed by User will include all of the questions for a user in one row. The format listed By Question and User will list each question for each user in a separate row. Choose the format B<br>assessments longer than 40 questions.<br>All attempts for this item may be downloaded under All Attempts. Downloading Only Valid Attempts will just include the attempt that is being graded. For example, if the grading option is Last Attempt then only the last attem<br>option is knewcase all attempts will be norwided. |                                                                                                    |                                                                                                    |                                                                                            |  |  |  |  |  |
| Format of Results                                                                                                    | By User                                                                                                    | <ul> <li>By Question and User</li> </ul>                                                                                                    |                                                                                            |  |  |  |  |  |
| Attempts to Download                                                                                                    | Only Valid Attempts                                                                                                    | O All Attempts                                                                                                    | •                                                                                          |  |  |  |  |  |
|                                                                                                    |                                                                                                    |                                                                                                    | Ŷ                                                                                          |  |  |  |  |  |
|                                                                                                    |                                                                                                    |                                                                                                    | Cancel Click to download results                                                           |  |  |  |  |  |

9. Depending upon your browser, a pop-up screen may appear. If so, select the "Save File" option, and then select the "OK" button to proceed. With other browsers (e.g., Chrome) a file named "download" may automatically be saved to the Downloads folder on your computer. Note: The Once the file has been downloaded, you can send the result file as an attached document to Michelle Lane, Director of Planning and Assessment at lanem@uchl.edu.

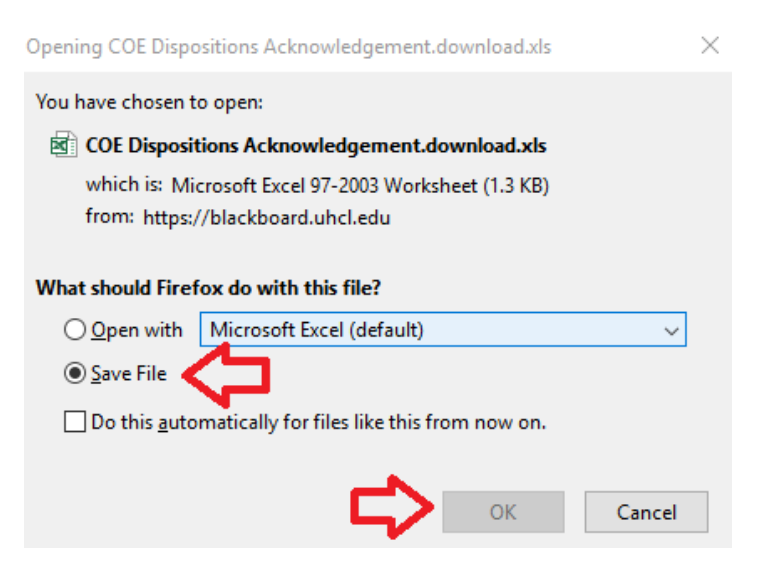